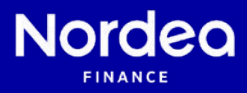

## Näin allekirjoitat osamaksusopimuksen sähköisesti

| _ | _ |
|---|---|
|   |   |
| 1 |   |
| H |   |
|   | ~ |

Nordea Finance lähettää sinulle allekirjoituskutsun osoitteesta noreply@nordea.com. Saat jokaisesta allekirjoitettavasta asiakirjasta erillisen sähköpostiviestin, jossa on linkki allekirjoitettavaan asiakirjaan. Allekirjoita asiakirjat erikseen, toimitusvahvistus vasta toimituksen jälkeen.

| Mari,                                                                                                    |                                                                |
|----------------------------------------------------------------------------------------------------|----------------------------------------------------------------|
| olemme lähettäneet sinulle sopimususiakirjoja sähköistä allekirjohusta varten. Miläli sinulla on useempia allekirjo<br>jokasesta erittsen emoinutsen sahkopostesi. Tutustu asuariyohin huotetta ja aneurjoita ne erikseen herikitokonta | itettavia asiakirjoja, olet saanut<br>sita panootunnuksitasi,  |
| Allekirjoita asiakirjat herisilökohtaisilla pankkitunnuksillasi alla olevan linkin kautta.                                                                                                    |                                                                |
| https://www.sign-preprodui.nets.eu/Ugn/Index.html?sref=615566346659466034A328026A355A886094F8609                                                                                                    |                                                                |
| Henkliöasiakkaana löydät allekirjoittamasi sopimuksen Nordea Omaposti-palvelasta, jonne voit kirjautua osoitter                                                                                                    | ciso nordearahoitus.#/omaposti.                                |
| YYRpaadakkaana voit tarkastella oli kirjoitettaja asiakirjoja YYrpksen asiakirjot polvelasee asolteesee noodaanab<br>polvelase yHykaasi y-tanaakaalla ja hankikkohtaisilla paakkitaanakaillasi. Erjontuminen odellyttöö yHykän ni       | ituu fi/pritphaenaalakisjat. Krjoudu<br>imenkirjoituusikeutta. |
| Tämä viesti on lähetetty automaattisesti. Mikäli sinulla on kysyttävää, voit olla yhteydessä asiakaspaheluumme. W                                                                                                    | hteystietomme löytyvät alta.                                   |
| Ystavatisin tervesia                                                                                                    |                                                                |
| Nordea Rahoitus Suomi Oy   Asiakaspalvelu                                                                                                    |                                                                |
| Postiosoite: Aleksis Kiven katu 9, 00020 Nordea                                                                                                    |                                                                |
| Humerin: Gudu Biol III<br>nordsarahoitus.fi                                                                                                    | <b>1</b>                                                       |
|                                                                                                    |                                                                |
|                                                                                                    |                                                                |
|                                                                                                    |                                                                |
|                                                                                                    |                                                                |
|                                                                                                    |                                                                |

Klikkaa sähköpostin linkkiä ja kirjaudu allekirjoituspalveluun henkilökohtaisilla pankkitunnuksillasi. Linkkiä ei voi välittää toiselle allekirjoittajalle. Jos sopimuksella on useampi allekirjoittaja, lähetämme jokaiselle allekirjoittajalle oman allekirjoituskutsun.

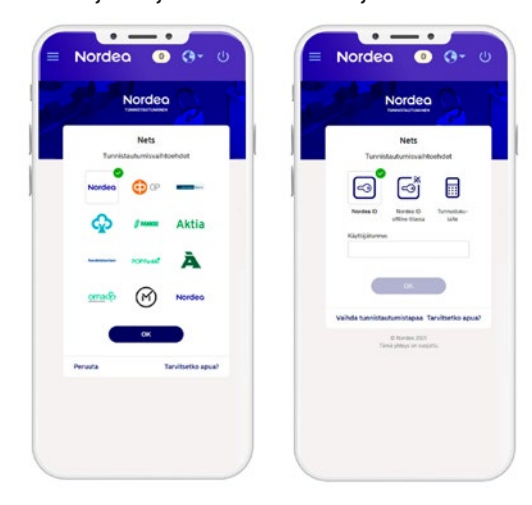

3.

Tutustu avautuvaan asiakirjaan huolella. Hyväksyt asiakirjan klikkaamalla "Olen lukenut ja ymmärtänyt asiakirjan". Paina lopuksi Allekirjoita-painiketta.

|              | Manda                                                                     | -                                                  |                                                  |                                                   |                                               |                                           |                               |       |
|--------------|---------------------------------------------------------------------------|----------------------------------------------------|--------------------------------------------------|---------------------------------------------------|-----------------------------------------------|-------------------------------------------|-------------------------------|-------|
|              | Norae                                                                     | a                                                  |                                                  |                                                   |                                               |                                           |                               |       |
|              | FINANCE                                                                   |                                                    |                                                  |                                                   | Osamaksus                                     | opimus<br>1 (6)<br>12.07 2021<br>12009501 | Sive<br>Panamana<br>September |       |
|              | Omistusoikeus tällä sop<br>kokonaisuudessaan on s<br>osemaksuksupan kohde | imuksella myyt<br>naksottu ja mu<br>tta koskevat m | yyn esineesee<br>ut tämän osar<br>aksuvelvoittee | n el silny ost<br>naksusopimul<br>it on tâyain su | ajalle ennen k<br>ksen tarkoitta<br>oritettu. | uin kaup<br>mat                           | pahinta                       |       |
| 6 C.         | OSAMAKSUSOPIMUKSE                                                         | N ERITYISET                                        | HDOT                                             |                                                   |                                               |                                           |                               |       |
|              | Ostaja                                                                    |                                                    |                                                  |                                                   |                                               |                                           |                               |       |
| 10H 10C 01   | e provence the exception.                                                 |                                                    |                                                  |                                                   |                                               |                                           | . + -                         | Imanr |
| w 340        | H Canal                                                                   |                                                    |                                                  |                                                   |                                               |                                           |                               |       |
| inthe (1372) | 0.411                                                                     |                                                    |                                                  |                                                   | inned                                         |                                           |                               |       |
|              |                                                                           |                                                    |                                                  |                                                   | Notroped                                      |                                           |                               |       |
|              |                                                                           |                                                    |                                                  |                                                   | and all                                       |                                           |                               |       |
|              |                                                                           |                                                    |                                                  |                                                   |                                               |                                           |                               |       |
|              |                                                                           |                                                    |                                                  |                                                   |                                               |                                           |                               |       |
|              |                                                                           |                                                    |                                                  |                                                   |                                               |                                           |                               |       |
|              |                                                                           |                                                    |                                                  |                                                   |                                               |                                           |                               |       |
|              |                                                                           |                                                    |                                                  |                                                   |                                               |                                           |                               |       |

Vahvista allekirjoitus oman pankkisi pankkitunnuksilla. Saat ruudulle vahvistuksen onnistuneesta allekirjoituksesta ja voit sulkea selaimen.

5. Allekirjoittamasi asiakirjat arkistoituvat sähköisesti ja löydät ne Yrityksen asiakirjat -palvelusta osoitteessa **nordeafinance.fi/yrityksenasiakirjat.** Palveluun kirjautuminen edellyttää yrityksen nimenkirjoitusoikeutta.

Yrityksen asiakirjat -palvelu toimii parhaiten Google Chrome -selaimella. **Muista sallia ponnahdusikkunat selaimessa.** 

Mikäli tarvitset apua allekirjoittamiseen liittyen, ota yhteyttä asiakaspalveluumme puh. 0200 86210.